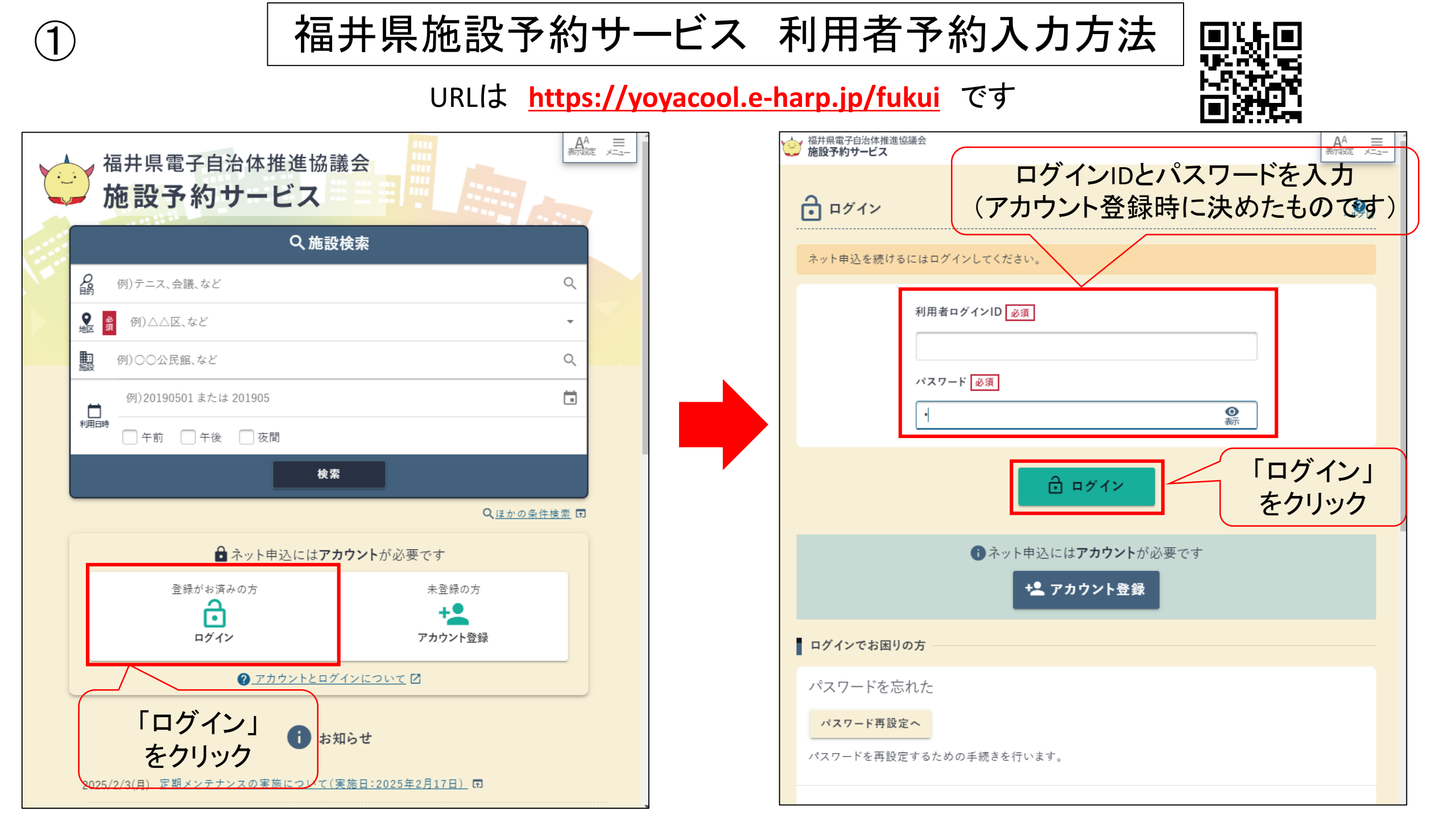

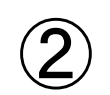

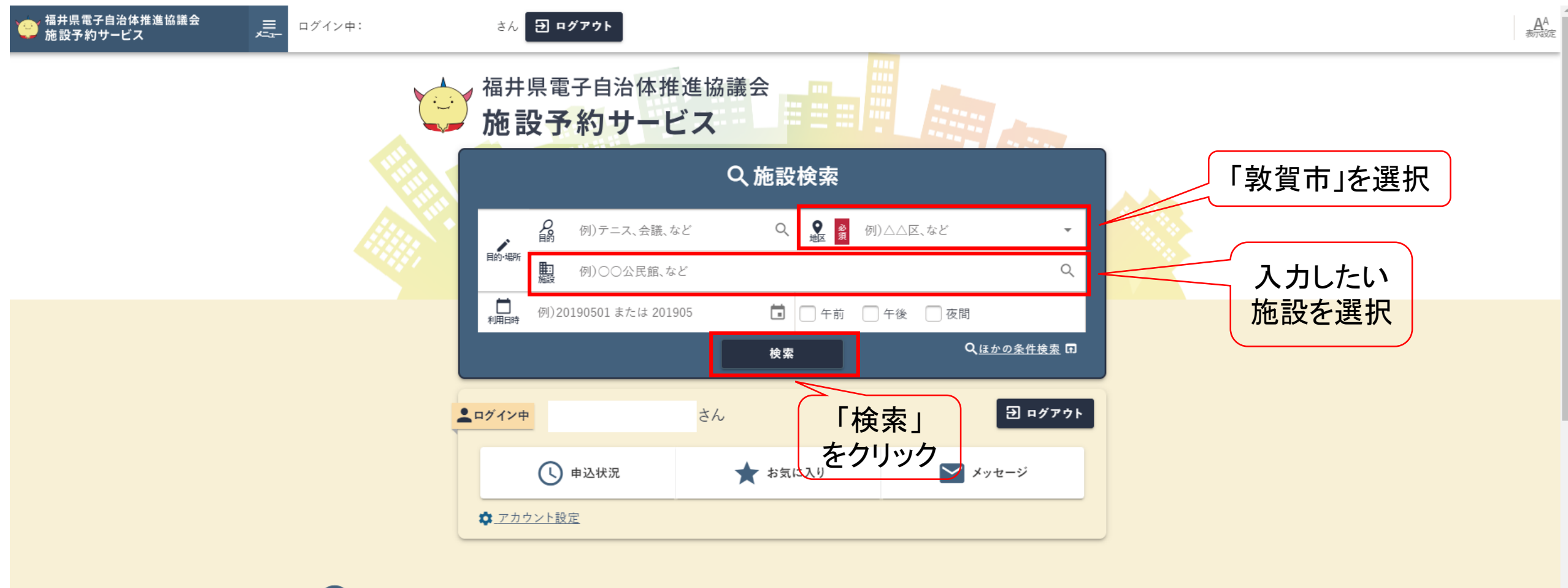

(i) お知らせ 2025/2/3(月) 定期メンテナンスの実施について(実施日:2025年2月17日) 同

2023/4/21(金) <u>利用者満足度調査のお知らせ</u> 🖬

2023/3/1(水) 旧システムをご利用されていた方の初回ログイン方法について 🖬

<u>すべてのお知らせへ</u>

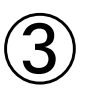

↑ ホーム >

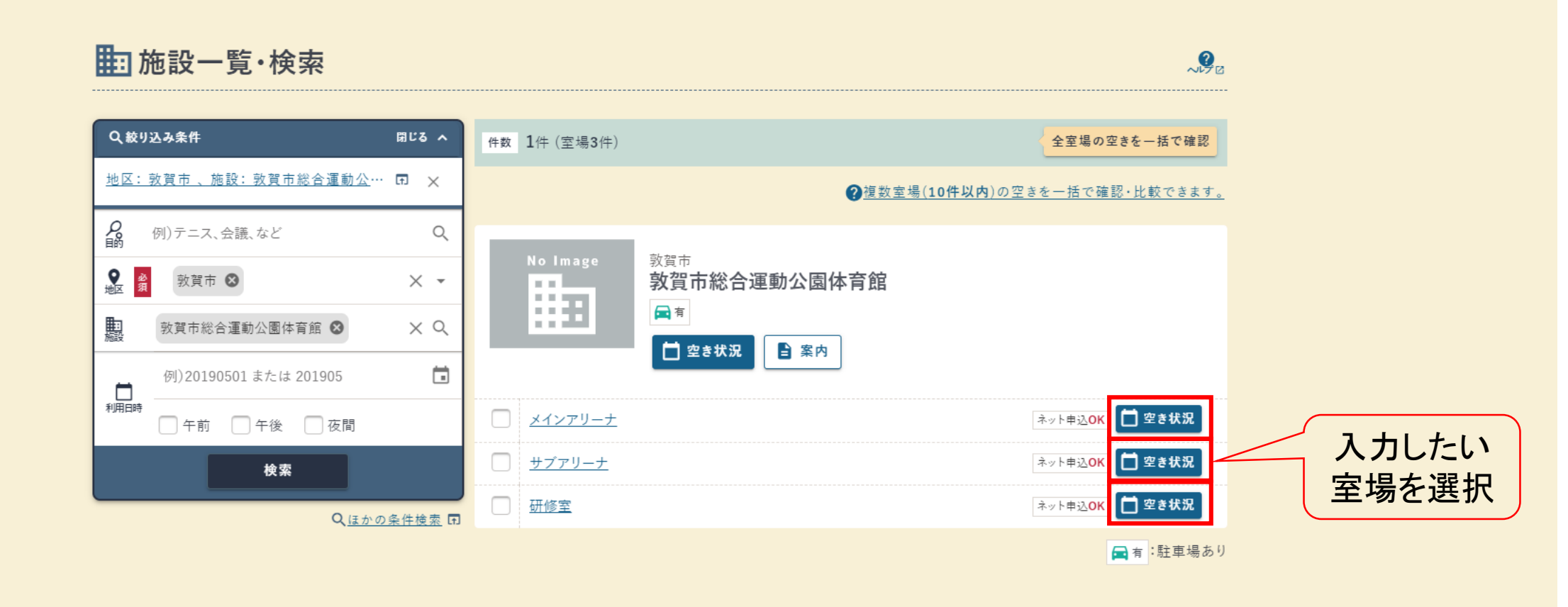

🖍 <u>ホームにもどる</u>

| <u>~~~7</u> 2 <u>+</u> | <u>ナイトマップ 規約と方針</u> 〇 <u>お問い合わせ</u> 〇 特定商取引法に基づく表示 〇 |
|------------------------|------------------------------------------------------|
|                        | ホーム 施設一覧・検索 お知らせ                                     |
| ← 前のページに戻る             | © 福井県電子自治体推進協議会 施設予約サービス                             |

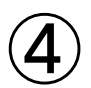

| ↑ ホーム > 施            | <u>設一覧·検索</u> > |                |                      |           |                |                       |                                                                                 |                                |                                         |
|----------------------|-----------------|----------------|----------------------|-----------|----------------|-----------------------|---------------------------------------------------------------------------------|--------------------------------|-----------------------------------------|
| 上施設の                 | の空き状況           | 兄              |                      |           |                |                       |                                                                                 |                                | ~~~~~~~~~~~~~~~~~~~~~~~~~~~~~~~~~~~~~~~ |
| <u>敦賀市総合</u>         | 運動公園体育          | <u>育館</u>      |                      |           |                |                       |                                                                                 | <b>★</b> お                     | 気に入り十日                                  |
| Q <sub>室場: メイン</sub> | <u>アリーナ</u> 雨   |                |                      |           | <u> </u>       | たい日2                  | を選択                                                                             |                                | ×                                       |
| Q 絞り込み中 🖬            | <b>?</b> 使い方    |                |                      |           |                |                       |                                                                                 |                                |                                         |
| ▲ 3月                 |                 |                | <sub>2025年</sub> 4月、 |           |                | 5月 ▶                  | 凡例                                                                              |                                |                                         |
| 20                   | 月<br>21         | 火              | <b>水</b>             | *         | <b>金</b>       | <b>•</b>              | ○ :利用可能                                                                         | 🔉 :公開前                         |                                         |
| 0                    |                 | Ō              | Ó                    | Ō         | <sup>4</sup> O | Õ                     | 🔓 :電話受付                                                                         | ▲ :受付前<br>前                    |                                         |
| <u>6</u>             | 7               | 8<br><b>O</b>  | <u>9</u>             | <u>10</u> | 11<br><b>O</b> | 12<br><b>O</b>        | ▲ :窓口受付 ⑥ :抽選申込可                                                                | ○ :公開終了<br>終                   |                                         |
| 1 <u>3</u>           | 14              | 15<br><b>O</b> | <u>16</u><br>O       | <u>17</u> | <u>18</u><br>O | <u>19</u><br><b>O</b> | <ul> <li>・R型 + 2 3     <li>・空き状況の     <li>み     <li>み</li> </li></li></li></ul> | <u>魯</u> :受付終了<br>終<br>— :利用不可 |                                         |
| <u>20</u>            | 21              | <u>22</u>      | <u>23</u><br>O       | <u>24</u> | <u>25</u><br>O | <u>26</u>             | × :空きなし<br>■■ :休館日                                                              | ₩1 :一般開放<br>🔧 :設備保守            |                                         |
| 27<br><b>O</b>       | 28              | <u>29</u>      | <u>30</u>            |           | 2<br><b>O</b>  | <u>3</u>              | ◎ :抽選待ち<br>待                                                                    |                                |                                         |
|                      |                 |                | 2/22(土) 選択中          |           |                |                       |                                                                                 |                                |                                         |
| ► 施設一覧·検索            | <u> 氣にもどる</u>   |                |                      |           |                | ②利                    | 用開始日                                                                            | を選択                            |                                         |

(5)

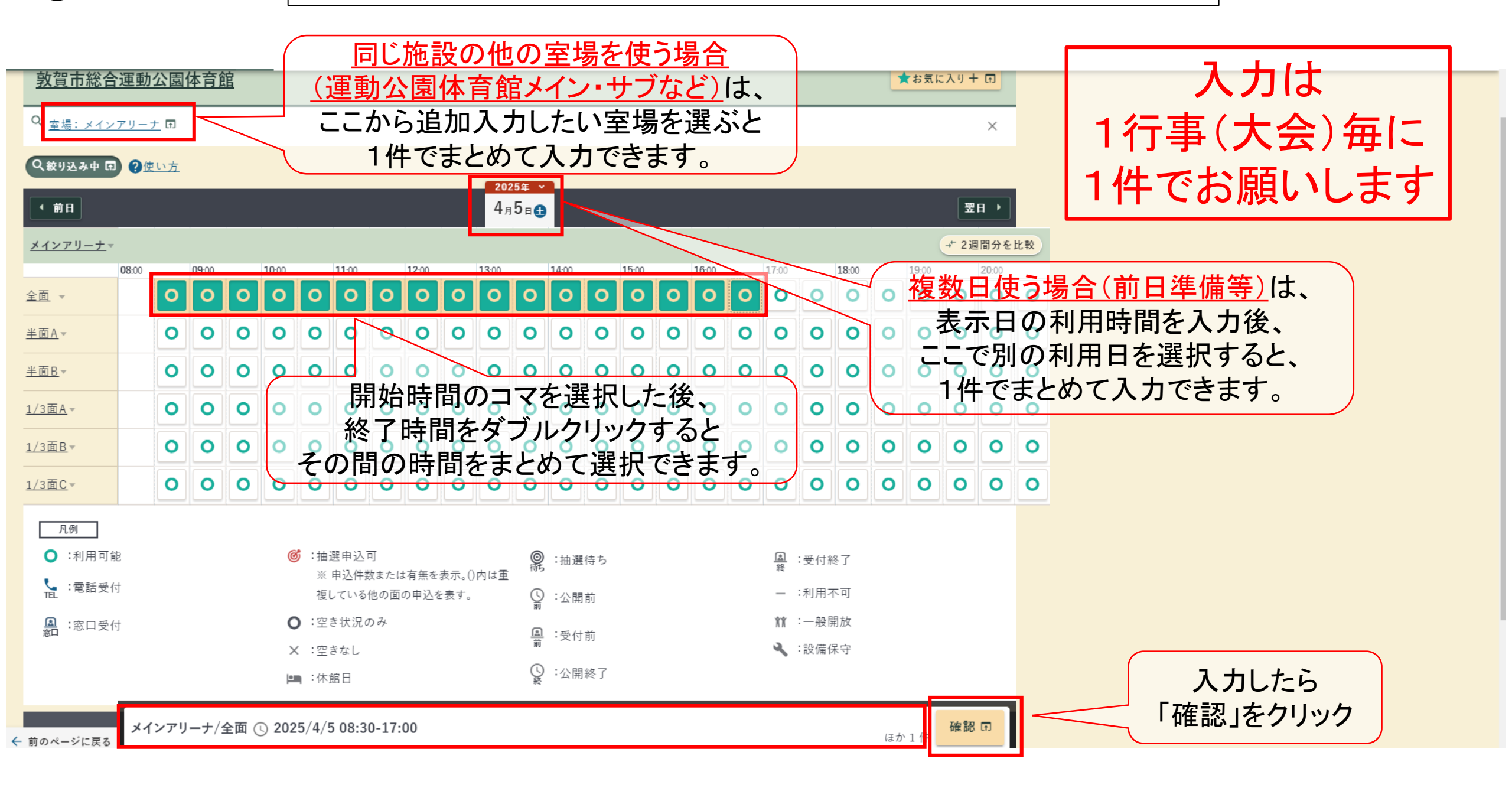

| <b>6</b> —1                                     | 福井県施                                              | 設予約サービス 利用者予約入力方法                                                                                   |                      |
|-------------------------------------------------|---------------------------------------------------|----------------------------------------------------------------------------------------------------|----------------------|
|                                                 | ■新規予約申込                                           | 教賀市総合運動公園体育館 2000                                                                                   |                      |
|                                                 | <ol> <li>内容入力</li> <li>予約の内容を入力してください。</li> </ol> | ・ 2 支払方法 ・ 3 確認 ・ 4 完了                                                                              |                      |
|                                                 | <b>7%) メインアリーナ全</b><br>1 2025/4/5(土) 08:30-17:    | 使用する種目等を選択                                                                                          |                      |
| 下のチェ <mark>ック欄の</mark><br>注意書きを確認して<br>市内か市外を選択 | 利用目的 <u>必</u> 須<br>利用人数 <u>必</u> 須                | パドミントン     ×・       100     人       予定人数を入力                                                         |                      |
|                                                 | 市内/市外                                             | 市内                                                                                                  |                      |
| 人会ならは人会名、それ以外なら                                 | ご確認ください① 必須                                       | ☑「市内/市外」の欄は、利用者の中に敦賀市外の方が10%を超える場合は、「市外」を選択してください。                                                  | 館時間外で利用              |
| 利用内容を記入                                         | イベント・大会名                                          | パドミントン大会 イベントや大会で使用する場合は、こちらにイベント・大会名を記入してください。                                                     | したい場合は               |
|                                                 | 開館時間外の利用希望の有<br>無                                 | <ul> <li>✓ 前延長</li> <li>● 後延長</li> <li>開館時間前後からの施設利用を希望する場合は選択してください。なお、ご希望に添えない場合があります。</li> </ul> | チェックを入れて<br>、欄に時間を記入 |
|                                                 | 開館時間外の利用希望時間                                      | 7:30~17:00<br>上記で開館時間外からの施設利用を希望する場合は、希望する時間を記入してください。(例:7:30~17:00) なお、ご希望に添えない場合があります。            |                      |
|                                                 | 借用希望備品                                            | 支払方法へ                                                                                               |                      |

**6**–2

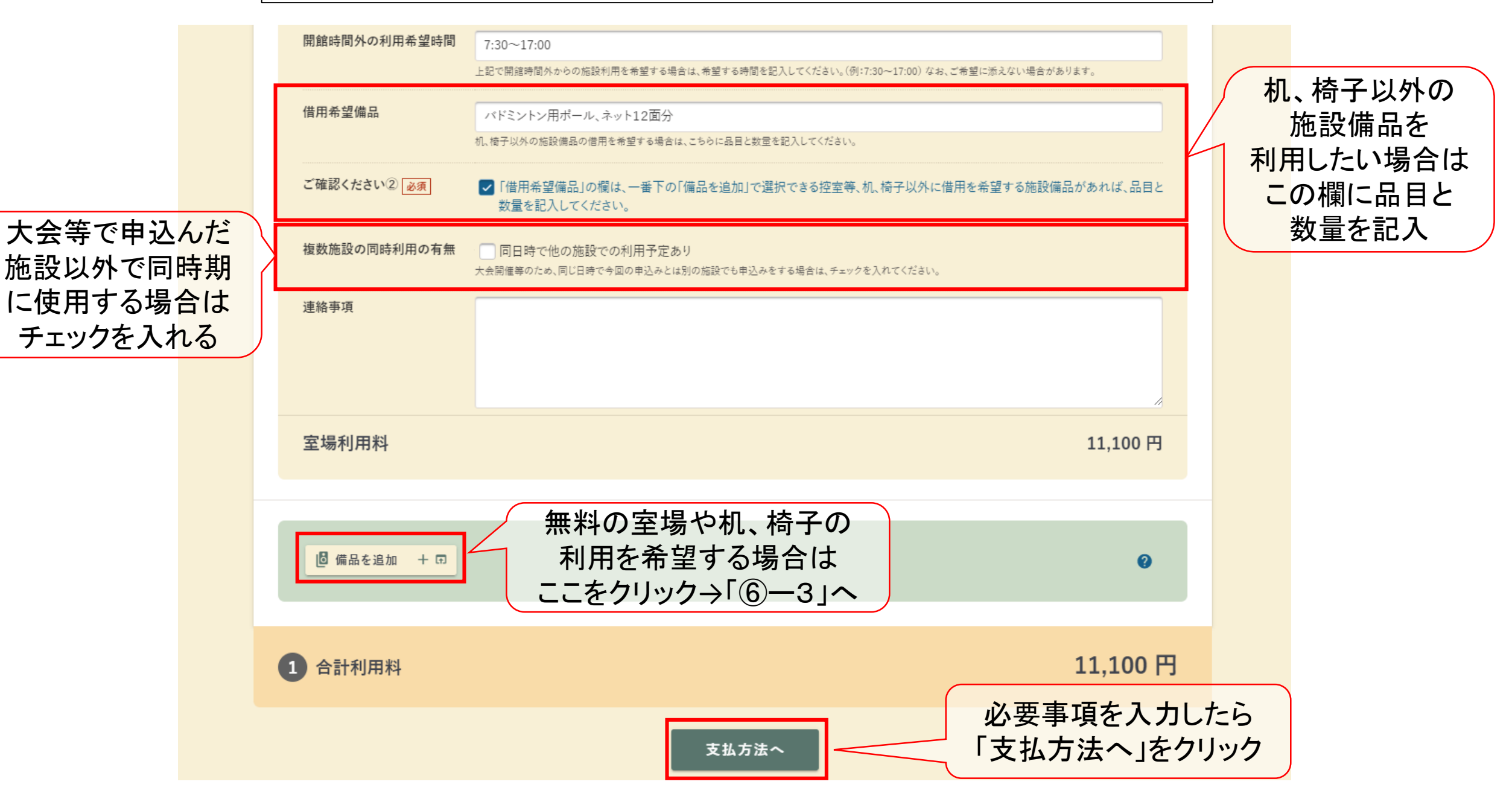

6-3

| 6 備品を追加                                    |                                           | ×            |
|--------------------------------------------|-------------------------------------------|--------------|
| Q 備品分類を選択…                                 |                                           |              |
| 追加したい備品を選択して                               | て「選択」ボタンを押してください。複数選択可能です。                | <b>^</b>     |
| <b>9件</b> うち1-9件目                          | 10 件ずつ                                    | •            |
| 控室等                                        |                                           |              |
| ✓     控室       ✓     1階会議室                 | 無料の室場の使用を<br>希望する場合は                      |              |
| 幼児体育室                                      | チェックを入れる                                  |              |
| 机                                          |                                           |              |
| ✓ 机(体育館)                                   | 残数                                        | ά:69         |
| <ul> <li>机(会議室)</li> <li>机(談話室)</li> </ul> | 机、椅子の使用を                                  | t:38<br>t:18 |
| 椅子                                         | 布室りる場合は                                   |              |
| ✓ 椅子(体育館)                                  | チェックを入れる                                  | :132         |
| 荷子(会議室)                                    | 残数:                                       | :111         |
| 荷子(談話室)                                    | 残数                                        | t:19         |
| _                                          | ※ <mark>ネット申込不可</mark> と記載のものはネットからは申込できま | せん。入力したら     |
| <b>選択件数</b><br>4件                          | 選択                                        | 「選択」をクリック    |

| ■ 備品を追加<br>追加する備品の利用時間・利用 | 数を入力して「追加」ポタンを押してくだ | (č.).       |
|---------------------------|---------------------|-------------|
| 控室                        |                     | 1           |
| 時間帯 必須                    | 08:30 - 18:00 X 🕓   |             |
| 利用料                       |                     | _ 無料の室場は    |
| 1階会議室                     |                     | 利用時間を記入     |
| 時間帯 必須                    | 08:30 - 18:00 X (5) |             |
| 利用料                       |                     | 0 円         |
| 机(体育館)                    |                     | 1           |
| 時間帯 必須                    | 08:30 - 18:00 X 🕓   |             |
| 利用数 必須                    | 1 / 69              |             |
| 利用料                       |                     | 1 利田時間と     |
| 椅子(体育館)                   |                     | 数量を記入       |
| 時間帯 必須                    | 08:30 - 18:00 X 🔇   |             |
| 利用数 必須                    | 1 / 132             |             |
| 利用料                       |                     | 入力したら       |
| ← <u>選択に戻る</u>            | 追加                  | 「追加」を クリックし |

 $\overline{\mathbf{7}}$ 

福井県施設予約サービス 利用者予約入力方法

↑ ホーム > 施設一覧・検索 > 施設の空き状況 > 新規予約申込 敦賀市総合運動公園体育館 🦉 3 確認 4 完了 1 内容入力 2 支払方法 . 支払方法を選択してください。 支払方法 必須 納入通知書 Ŧ スポーツ協会等で減免を希望 減免申請 🔽 減免申請する する場合はチェックを入れる 11,100 円 合計利用料 確認 「確認」をクリック 内容入力にもどる ▶ 施設の空き状況[敦賀市総合運動公園体育館]にもどる 特定商取引法に基づく表示 2 <u>ヘルプ</u> 🛽 <u>サイトマップ</u> <u>規約と方針</u> 🖸 <u>お問い合わせ</u> 🛽 ← 前のページに戻る

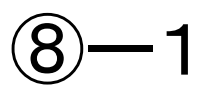

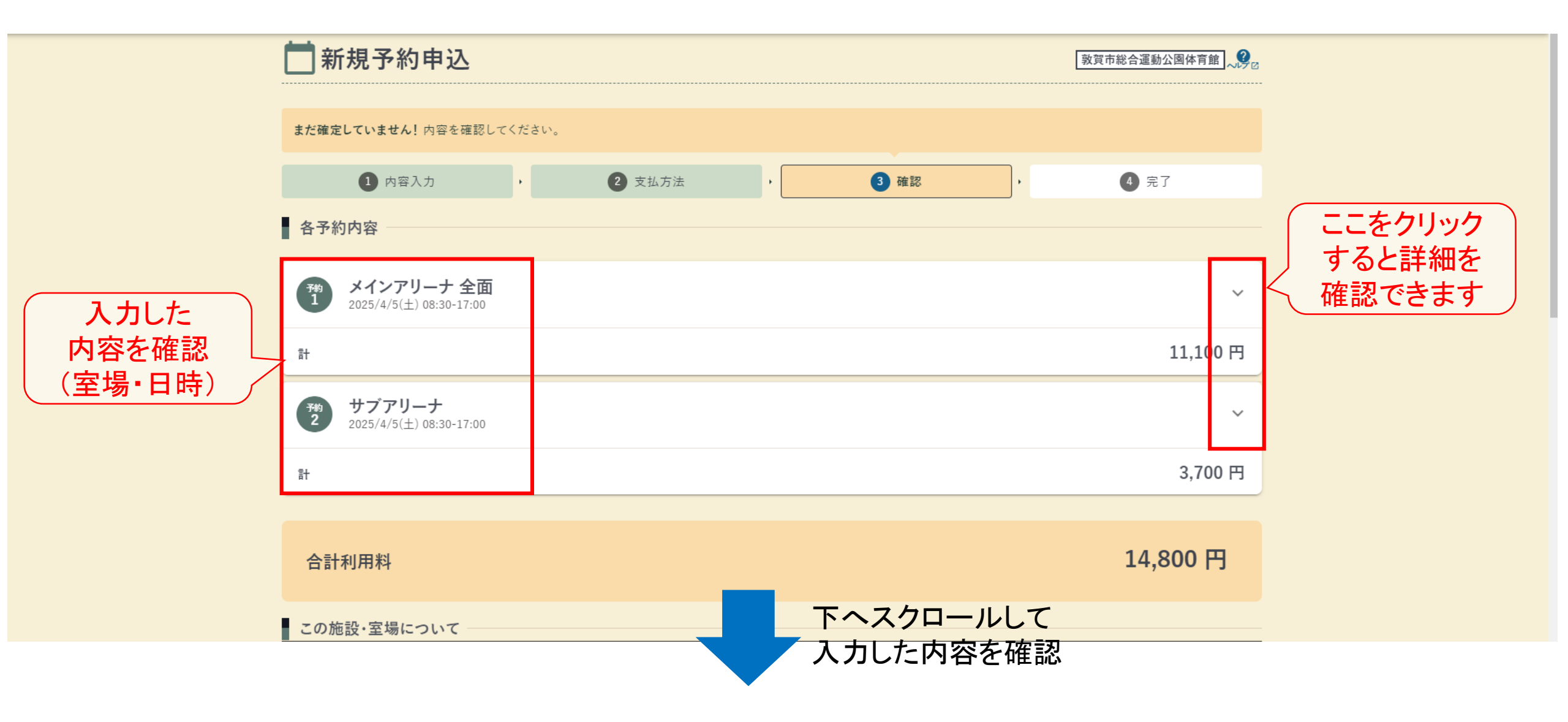

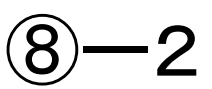

連絡先: 📞 0770-23-6638 現地事務所:無 敦賀市総合運動公園体育館 / メインアリーナ 連絡先: 📞 0770-23-6638 現地事務所:無 注意事項 よくお読みの上、「注意事項を確認しました」にチェックしてください。 サブアリーナ 「注意事項を確認しました」の この施設は利用審査があります。 左側の欄にチェックを入れる • メインアリーナ この施設は利用審査があります。 ✓ 注意事項を確認しました 「申込確定」を 申込確定 クリックして完了 修正する

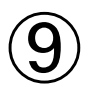

| <ul> <li> <sup>協力県電子自治体推進協議会</sup><br/><sup>施設予約サービス</sup><br/><sup>AA</sup><br/><u> <sup>AA</sup><br/><sup>AA</sup><br/></u></li></ul> | 〇福井県施設予約サービスからの返信メール                                                                                             |
|----------------------------------------------------------------------------------------------------|----------------------------------------------------------------------------------------------------|
| ★ 新規予約申込                                                                                                    | 発信者:福井県電子自治体推進協議会 施設予約サービス <do-not-reply@e-harp.jp></do-not-reply@e-harp.jp>                                     |
| 予約申込が完了しました。                                                                                                    | 件名:【福井県電子自治体推進協議会 施設予約サービス】利用者登録完了のお知らせ                                                                          |
| 内容入力 , 支払方法 , 確認 , 完了<br>受付番号                                                                                                    | 本文:<br>このメールは福井県電子自治体推進協議会 施設予約サービスに登録いただいたお客様のア<br>ドレスにお送りしています。<br>返信メールでお問い合わせいただいても、お答えができませんのであらかじめご了承願います。 |
| (1)<br>(1)<br>(20242029] 000027-1<br>メインアリーナ全面 2025/4/5(±) 08:30-17:00 ▲ この申込は「利用審査」があります。                                              | 次の通り予約申込を受付けましたのでお知らせいたします。                                                                                      |
| <ul> <li>○ 仮予約</li> <li>予約<br/>2</li> <li>サブアリーナ 2025/4/5(±) 08:30-17:00 ▲ この申込は「利用審査」があります。</li> </ul>                                 | 【利用者番号】* * * * * * *<br>【ログインID】〇〇〇〇〇〇                                                                           |
| この受付番号は施設利用後まで大切に保管してください。申込のお問い合わせ時に必要になります。                                                                                           | 【受付番号】20242029000027-1<br>【施設室場】敦賀市総合運動公園体育館メインアリーナ全面<br>【利用日時】2025年04月05日(土)8:30~17:00                          |
| 合計利用料 14,800円 次に… 谷録したメールアドレス                                                                                                    | 【利用目的】ハトミントン<br> 【利用料】11,100円<br> 【支払方法】納入通知書<br> 【審査】この申込は審査がありますので、申込内容は審査完了後に確定されます。                          |
| ★ お気に入りに追加 団<br>「施設の空き状況」ページをお気に入り登録します。ホームやメニューからすぐに確認できるようになります。<br>「絞り込み」で設定した条件も一緒に保存されます。                                          | <br>【受付番号】20242029000027-2<br>【施設室場】敦賀市総合運動公園体育館 サブアリーナ<br>【利用日時】2025年04月05日(土)8:30~17:00                        |

| <ul> <li>● 福井県電子自治体推進協議会<br/>施設予約サービス</li> <li>□ ワイン中: さん Э ログアウト</li> </ul>                                                                                                    | A<br>表示設定        |
|----------------------------------------------------------------------------------------------------|------------------|
| システムでの<br>予約確認方法                                                                                                    |                  |
| ・・・・・・・・・・・・・・・・・・・・・・・・・・・・・                                                                                                    |                  |
| 検索       Q ほかの条件検索 日         ・ログイン申       さん         「申込状況」をクリックすると       ・                                                                                                    |                  |
| 申込一覧が表示され<br>個々の内容を確認できます                                                                                                    |                  |
| お知らせ     2025/2/3(月) 定期メンテナンスの実施について(実施日:2025年2月17日) □     2023/4/21(金) 利用者満足度調査のお知らせ     □     2023/4/21(金) 川システムをご利用されていた方の初回ログイン方法について □     2022/2/1(元) 川システムをご利用されていた方の初回ログイン方法について □ |                  |
|                                                                                                    | <u>すべてのお知らせへ</u> |